#### Mist 設定マニュアル

- Settings -

## シングルサインオンの設定

**ジュニパーネットワークス株式会社** 2023年6月 Ver 1.2

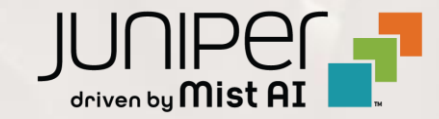

#### はじめに

◆ 本マニュアルは、『シングルサインオンの設定』について説明します

シングルサインオンの設定例として Azure AD と Google Cloud Identity を利用した手順を記載しております

- ◆ 手順内容は 2023年6月 時点の Mist Cloud にて確認を実施しております 実際の画面と表示が異なる場合は以下のアップデート情報をご確認下さい https://www.mist.com/documentation/category/product-updates/
- ◆ 設定内容やパラメータは導入する環境や構成によって異なります 各種設定内容の詳細は下記リンクよりご確認ください

https://www.mist.com/documentation/

◆ 他にも多数の Mist 日本語マニュアルを「ソリューション&テクニカル情報サイト」に掲載しております https://www.juniper.net/jp/ja/local/solution-technical-information/mist.html

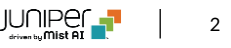

SSO 概要と注意点

本資料では、パスワード管理している既存の Mist アカウントを Azure AD、または、Google Cloud Identity を IdP、 Mist Cloud を SP とする SAML 認証による SSO を設定し、 SSO 管理に移行します

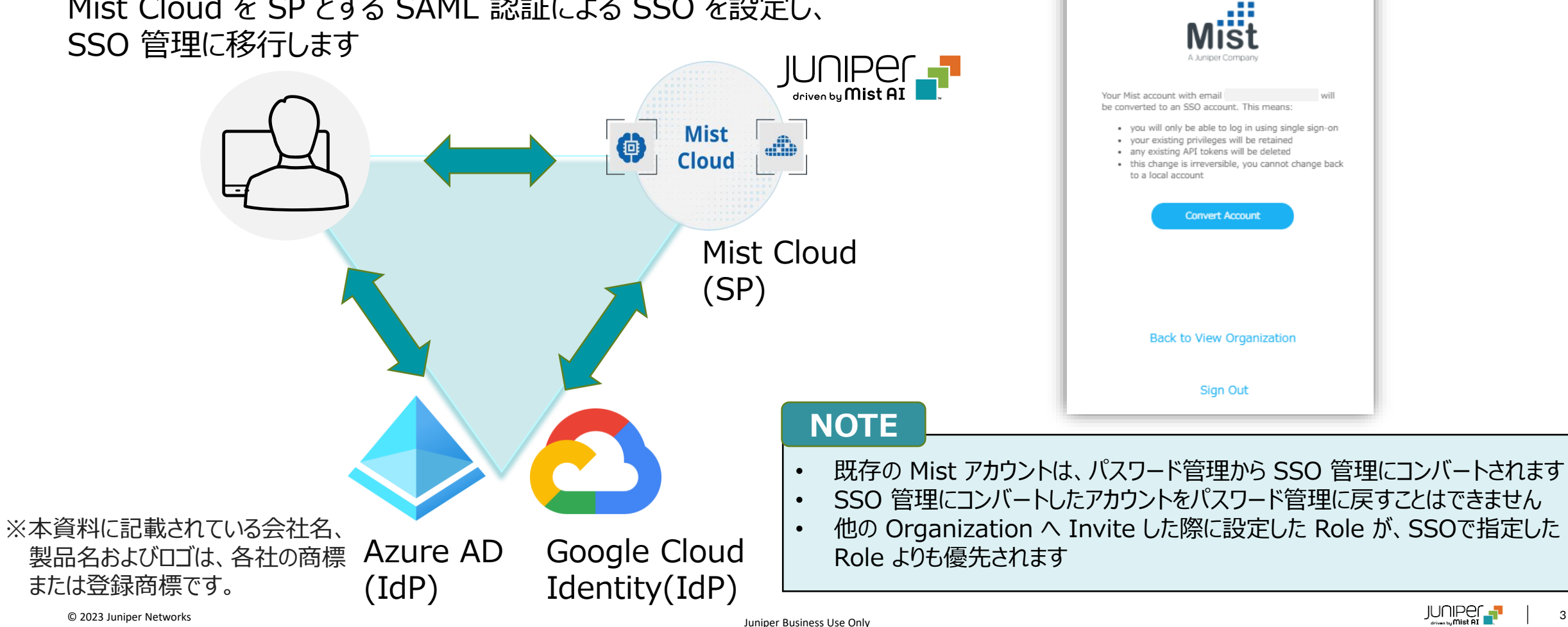

SSO 管理にコンバートしたときに

表示されるメッセージ

AI Is In the Air

Global 01

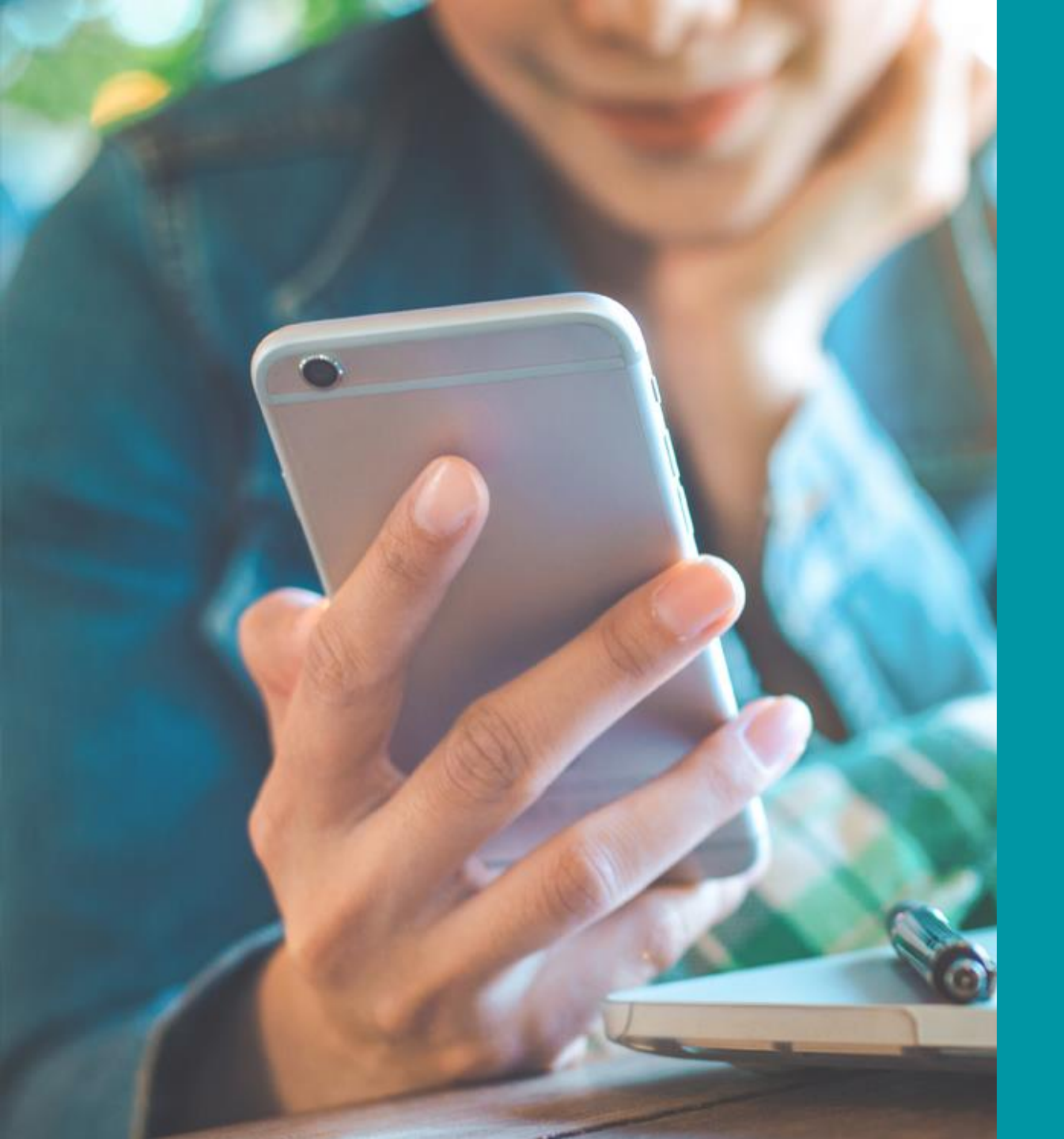

## Azure AD

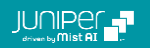

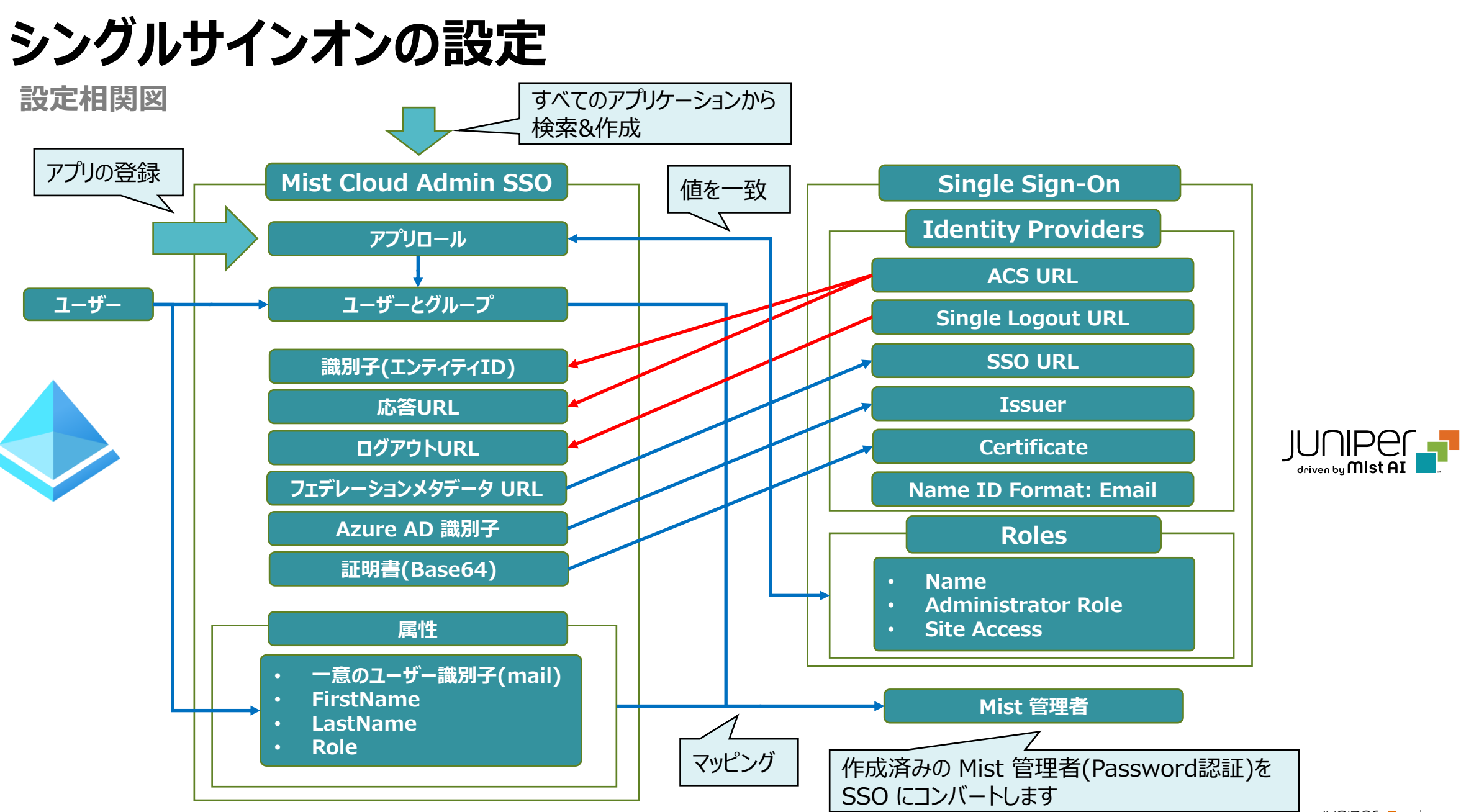

Azure AD - Mist Cloud Admin SSO の作成

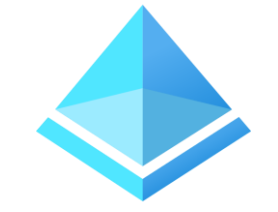

1. [Azure Active Directory] エンタープライズアプリケーションを開き、 [すべてのアプリケーション] から [新しいアプリケーション] をクリックします 検索バーで Mist Cloud などで検索し、 [Mist Cloud Admin SSO] をクリック、次いで [作成] をクリックします

| エンタープライズ アプリ                 | <b>リケーション</b>   すべてのアプリケーショ                          | シ …                                                                                                    |              |                                                                                                   |                                                                                                    |
|------------------------------|------------------------------------------------------|----------------------------------------------------------------------------------------------------|--------------|---------------------------------------------------------------------------------------------------|----------------------------------------------------------------------------------------------------|
| «                            | + 新しいアプリケーション े 更新 🞍 ダウン                             | Azure AD ギャラリーの参照                                                                                                 | Mist Cloud   | Admin SSO                                                                                         | ×                                                                                                    |
| <b>機要</b><br>● 概要            | Azure AD テナントを ID プロバイターとして使用するよう                    | 🕂 独自のアプリケーションの作成   🔗 フィードバックがある場合                                                                                 | ☆ フィードバックがある | る場合                                                                                               |                                                                                                    |
| 🗙 問題の診断と解決                   |                                                      | Azure AD アプリ ギャラリーは、 シングル サインオン (SSO) と自動ユーザー プロビジョニングの展開/<br>されたテンプレートを活用して、 ユーザーをより安全にアプリに接続する.7とができます、 7.7で独自の | י דם<br>ד    | 名前 * i)<br>Mist Cloud Admin SSO                                                                   |                                                                                                    |
| 管理<br><b> ま</b> すべてのアプリケーション | アプリケーションの種類 == エンタープライズ アプリケ<br>0 個のアプリケーションが見つかりました | ンを Azure AD ギャラリーに公開する場合は、次に説明されているプロセスを使用して要求を提出                                                                 |              | 発行元 ①<br>Juniper Networks                                                                         | プロビジョニング ①<br>自動プロビジョニングはサポートされてい                                                                          |
| 🐺 アプリケーション プロキシ              | 名前 ↑↓ オブジェクト                                         | P Mist Cloud         ×         シングル サインオン : すべて                                                                   |              |                                                                                                   | ません                                                                                                    |
| ◎ ユーザー設定<br>エンドユーザー アプリ起動ツール | 結果がありません                                             | Э フェデレーション sso ② プロビジョニング中                                                                                        |              | シングル サインオン モード ③<br>SAML ベースのサインオン<br>リンクされたサインオン                                                 | URL ①<br>https://www.mist.com                                                                              |
|                              |                                                      | <b>40</b> 件の結果の <b>40</b> を表示しています                                                                                |              |                                                                                                   |                                                                                                    |
|                              |                                                      |                                                                                                    |              | Mist Cloud Admin SSO 統合の                                                                          | 手順に関するナユ−トリアルを読む<br>                                                                                       |
|                              |                                                      | JUNIPER P<br>Juniper Networks<br>True N<br>Juniper Networks                                                       | Cli A        | The Mist Cloud AI Platform ma<br>and measurable with AI-driver<br>capabilities, lowering networki | akes networking predictable, reliable<br>n proactive automation and self-healing<br>ing operational costs. |
|                              |                                                      |                                                                                                    | 作成           |                                                                                                   |                                                                                                    |

Azure AD - アプリの登録 > アプリロールの作成

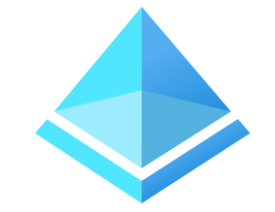

2. [アプリの登録]、「すべてのアプリケーション]、「Mist Cloud Admin SSO] を順にクリックしします [アプリロール] で [アプリロールの作成] をクリックし、[表示名](任意) を入力、 [ユーザーまたはグループ] を選択、 値に [MistAdminSSO](後述する Mist の設定と一致させます)、 [説明](任意) を入力し適用をクリックします

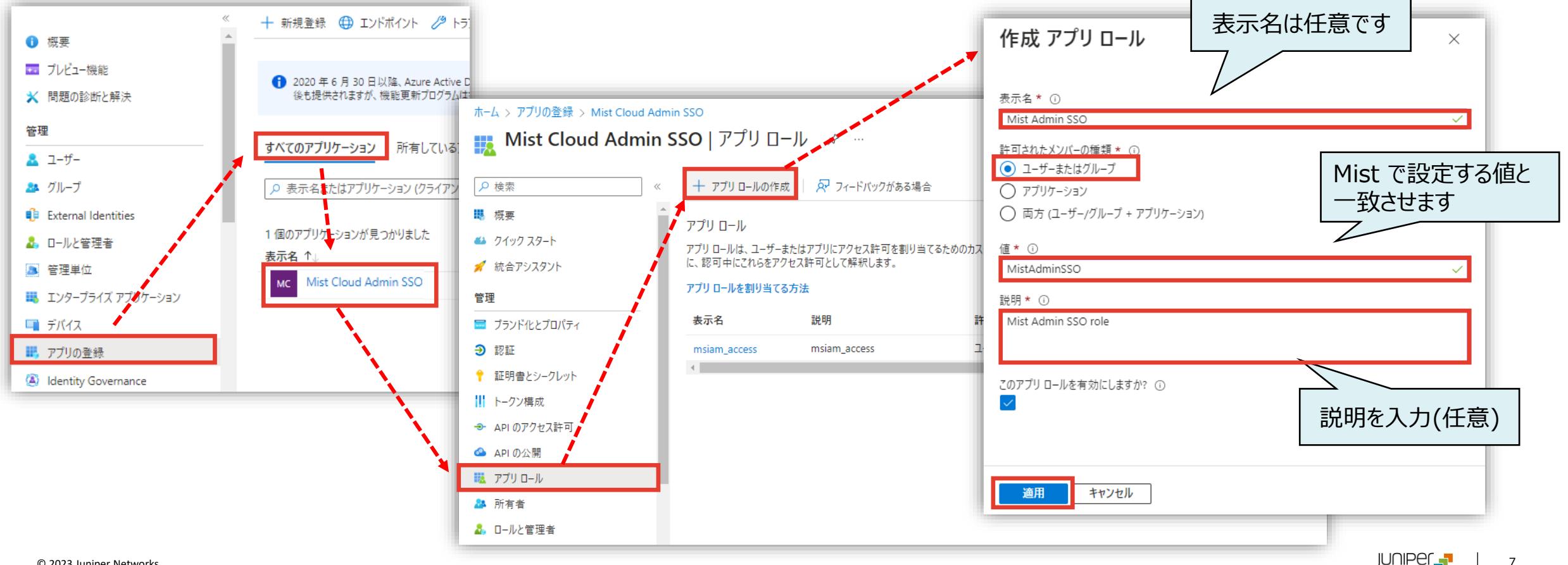

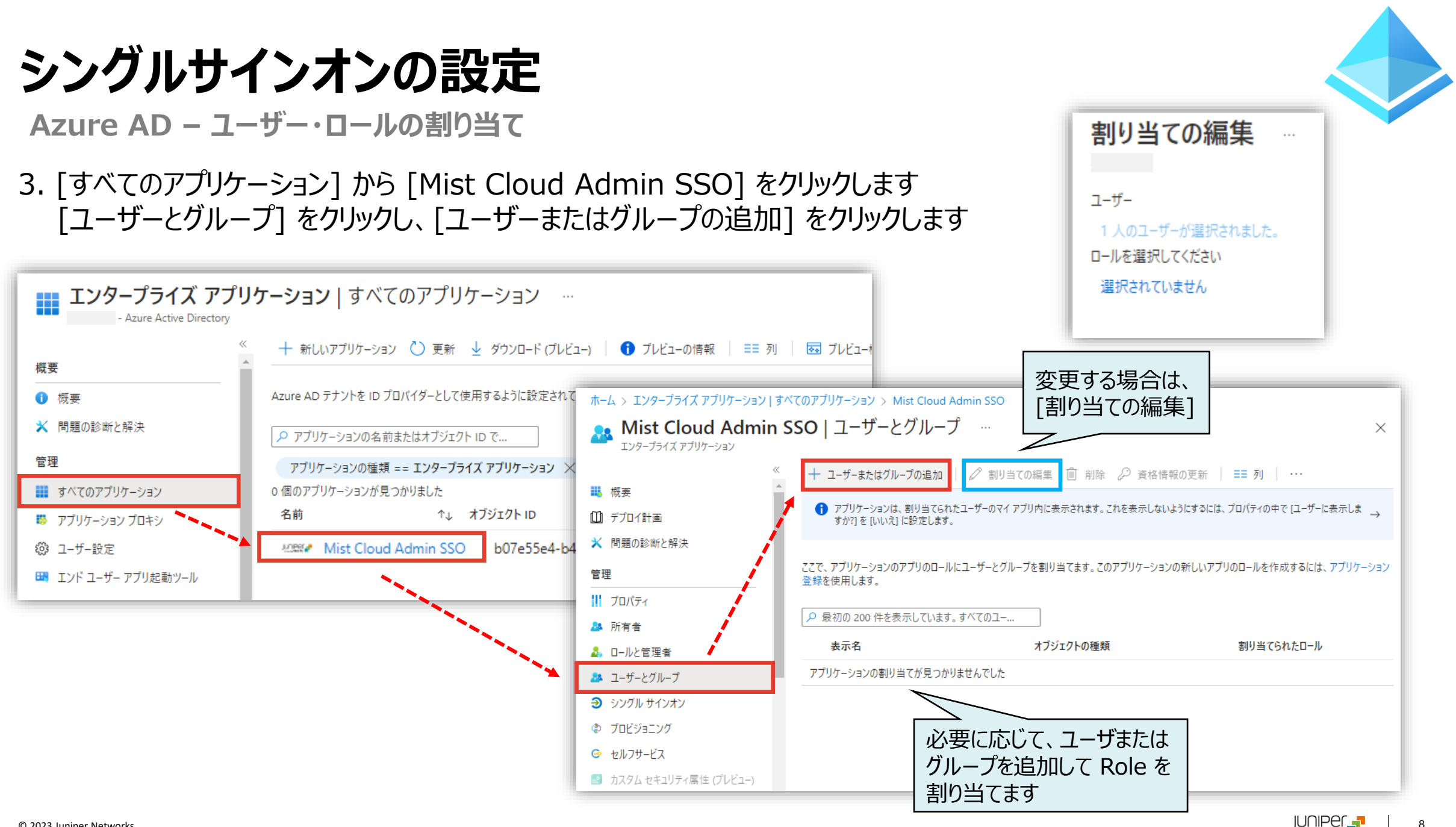

Azure AD – ユーザー・ロールの割り当て

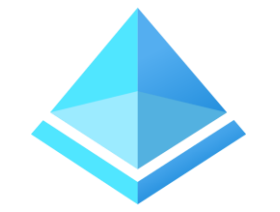

9

4. [割り当ての追加]で、[選択されていません] をクリックして、ユーザーを選択します 次いで、ロール [Mist Admin SSO](アプリロールで作成した表示名) を選択し、[割り当て] をクリックします

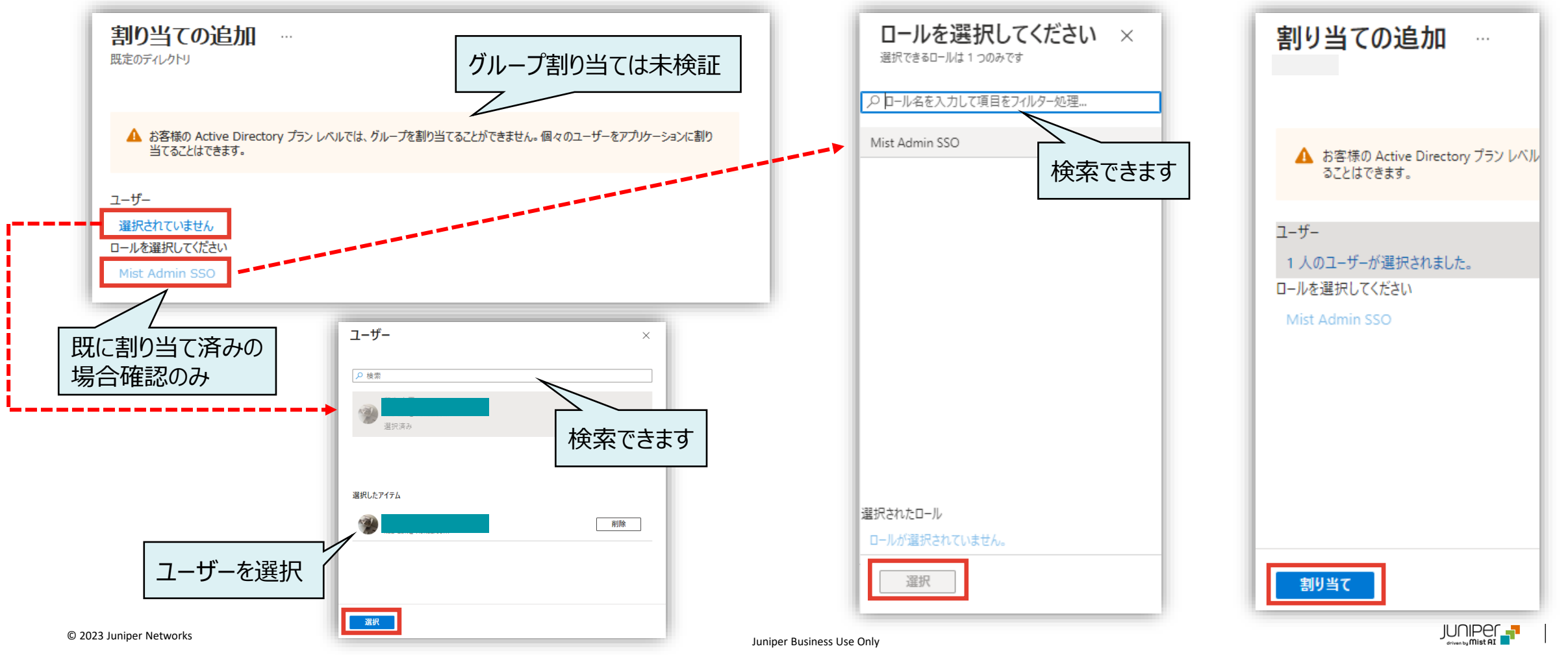

Mist Cloud - SSO (IDP)の設定

#### 5. [Organization] から [Settings] を選択します

| Mist            |                    | N                          |                       |                       |
|-----------------|--------------------|----------------------------|-----------------------|-----------------------|
| Monitor         | Monitor            | Wireless Wired WAN         | Location Insights Sit | e Primary Site 🔻 🛛 To |
| ⊞ Marvis™       |                    |                            | ч•н,<br>7 7           |                       |
| O) Clients      | 5                  | T目<br>セ<br>渋               | フン-イレブン 一<br>各本町2丁目店  | 波谷本町店                 |
| • Access Points | 唐<br>Drimor        | -ソンストア100 司<br>谷本町六丁目店     |                       | 和原町都新国立劇場             |
| Switches        | Admin              | WAN (BETA)                 | Wired                 | Wireless              |
| WAN Edges       | Administrators     | Applications               | Campus Fabric         | Config Templates      |
|                 | Audit Logs         | Networks                   | Switch Templates      | Device Profiles       |
| Location        | Inventory          | Overlays                   |                       | Labels                |
|                 | Mobile SDK         | WAN Edge Template          | s                     | Mist Edges            |
|                 | Settings           |                            |                       | Mist Tunnels          |
| Site            | Site Configuration |                            |                       | Pre-shared Keys       |
| Organization    | Subscriptions      | - Mar. O. D. too Jata - O. | 00.146                | RF Templates          |

#### Mist Cloud

#### 6. [Single Sign-on] の [Add IDP] をクリックします

| Туре | lssuer | Signing Algorithm | SSO URL<br>Add IDP            |
|------|--------|-------------------|-------------------------------|
|      | Access | Site Access       | Create Role                   |
|      | Туре   | Type Issuer       | Type Issuer Signing Algorithm |

JUNIPEr

Mist Cloud - SSO (IDP)の設定

![](_page_10_Picture_2.jpeg)

7. [Add Identity Provider] にて [Name] を入力し、[Add] をクリックします Name ID Format が [Email](デフォルト) であることを確認し、 [Create Identity Provider] 下部に 表示される [ACS URL] と [Single Logout URL] を控えます

| Add Identity Provider                                           | × Create Identity Provider                          | ×                                                                    |
|-----------------------------------------------------------------|-----------------------------------------------------|----------------------------------------------------------------------|
| Name                                                            | Issuer is required                                  | Certificate                                                          |
| SAML SSO                                                        | Cancel SAML SSO                                     | Custom Logout URL                                                    |
| Add                                                             | Type<br>SAML<br>Issuer                              | ACS URL https://api.mist.com/api/                                    |
| suer / Certificate / SSO URL<br>述の Azure AD で設定した値を<br>ます(p.19) | - は、<br>貼り付 Name ID Format<br>● Email O Unspecified | Single Logout URL https://api.mist.com/api/                          |
| ame ID Format は Email(デフ                                        | Signing Algorithm<br>SHA256 マ<br>オルト)               | ACS URL / Single Logout URL は、<br>Azure AD の SAML 設定で使用します<br>(p.15) |

Mist Cloud - SSO (IDP)の設定 / Create Role

8. [Create Role] をクリックします [Name] に User、 [Access Level] は Super User を選択し、 [Create] をクリックします

![](_page_11_Figure_3.jpeg)

Azure AD - SAML 設定

#### 9. [Mist Admin SSO] の [シングルサインオンの設定] をクリック、 [SAML] をクリックします

![](_page_12_Figure_4.jpeg)

#### Azure AD - SAML 設定

#### 10. SAML 設定の手順の全体の流れ(①~⑥)を確認します

| ł  |
|----|
| 1  |
| Į. |
|    |
|    |
|    |
|    |
|    |
|    |
| _  |
|    |
|    |
|    |
|    |
|    |
|    |
|    |
|    |
|    |
|    |

| SAML 証明書                                                                                                    |                                                                                                    |           |
|----------------------------------------------------------------------------------------------------|----------------------------------------------------------------------------------------------------|-----------|
| トークン署名証明書                                                                                                    | <i>R</i> ==                                                                                                    | -         |
| 状態                                                                                                    | アクティブ                                                                                                    | *         |
| —————————————————————————————————————                                                                                                    | F8A23743D9CD47B6D1A1FC66799A17A9B1D919EC                                                                                                    |           |
| 有効期限                                                                                                    | 2027/10/3 3:06:49                                                                                                    |           |
| 通知用メール                                                                                                    |                                                                                                    |           |
| アプリのフェデレーション メタデータ URL                                                                                                    | https://login.microsoftonline.com/d1db1fde-f083                                                                                                    |           |
| 証明書 (Base64)                                                                                                    | ダウンロード                                                                                                    |           |
| 証明者 (未加工)                                                                                                    | ダウンロード                                                                                                    |           |
| フェデレーション メタデータ XML                                                                                                    | ダウンロード                                                                                                    |           |
|                                                                                                    |                                                                                                    |           |
| 検証証明書 (オプション)                                                                                                    | A                                                                                                    |           |
| 以須                                                                                                    | しいえ                                                                                                    | 果         |
| アクティブ                                                                                                    | 0                                                                                                    |           |
| 有効期限切れ                                                                                                    | 0                                                                                                    |           |
| 重要な推奨事項: Azure AD のブラウザー                                                                                                    | 拡張機能のインストール                                                                                                    | -         |
| 重要な推奨事項: Azure AD のブラウザー<br>My Apps Secure Sign-in ブラウザー拡張機                                                                                                    | 拡張機能のインストール<br>能は既にインストールされています。構成を続行してください。                                                                                                    |           |
| 重要な推奨事項: Azure AD のブラウザー<br>My Apps Secure Sign-in ブラウザー拡張機<br>Mist Cloud Admin SSO test のセットア                                                                                                    | 拡張機能のインストール<br>能は既にインストールされています。構成を続行してください。<br>ップ                                                                                                    |           |
| 重要な推奨事項: Azure AD のブラウザー<br>My Apps Secure Sign-in ブラウザー拡張機<br>Mist Cloud Admin SSO test のセットア<br>Azure AD とリックオるアブリケーションを導成                                                                                                    | - 拡張機能のインストール<br>能は既にインストールされています。構成を続行してください。<br>ップ                                                                                                    |           |
| 重要な推奨事項: Azure AD のブラウザー<br>My Apps Secure Sign-in ブラウザー拡張機<br>Mist Cloud Admin SSO test のセットア<br>Azure AD とリンクするアブリケーションを構成                                                                                                    | - 拡張機能のインストール<br>能は既にインストールされています。構成を続行してください。<br>ップ<br>ぼする必要があります。                                                                                             |           |
| 重要な推奨事項: Azure AD のブラウザー<br>My Apps Secure Sign-in ブラウザー拡張機<br>Mist Cloud Admin SSO test のセットア<br>Azure AD とリンクするアブリケーションを構成<br>▲ 手順 T で必須フィールドに へっしてたる                                                                                                    | - 拡張機能のインストール<br>#能は既にインストールされています。構成を続行してください。<br>ップ<br>パブの要があります。<br>EN                                                                                       |           |
| 重要な推奨事項: Azure AD のブラウザ-<br>My Apps Secure Sign-in ブラウザー拡張機<br>Mist Cloud Admin SSO test のセットア<br>Azure AD とリンクするアブリケーションを構成<br>▲ 手順 1 で必須フィールドに入力してくださ<br>マイ アブリ拡張機能をダウンロードします                                                                                                    | - 拡張機能のインストール<br>- 縦は既にインストールされています。 構成を続行してください。<br>ップ<br>- たする必要があります。<br>- い                                                                                 |           |
| 重要な推奨事項: Azure AD のブラウザー<br>My Apps Secure Sign-in ブラウザー拡張機<br>Mist Cloud Admin SSO test のセットア<br>Azure AD とリンクするアブリケーションを構成<br>▲ 手順 1 で必須フィールドに入力してくださ<br>マイ アブリ拡張機能をダウンロードします<br>Mist Cloud Admin SSO test のセット                                                                                                    | - 拡張機能のインストール<br>部は既にインストールされています。構成を続行してください。<br>ップ<br>はする必要があります。<br>らい<br>アップ                                                                                |           |
| 重要な推奨事項: Azure AD のブラウザー<br>My Apps Secure Sign-in ブラウザー拡張機<br>Mist Cloud Admin SSO test のセットア<br>Azure AD とリンクするアブリケーションを構成<br>▲ 手順 1 で必須フィールドに入力してくださ<br>● マイ アブリ拡張機能をダウンロードします<br>Mist Cloud Admin SSO test のセット<br>◇ 構成 URL                                                                                                    | 拡張機能のインストール<br>能は既にインストールされています。構成を続行してください。<br>ップ<br>たする必要があります。<br>さい<br>アップ                                                                                  |           |
| 重要な推奨事項: Azure AD のブラウザー<br>My Apps Secure Sign-in ブラウザー拡張機<br>Mist Cloud Admin SSO test のセットア<br>Azure AD とリンクするアブリケーションを構成<br>▲ 手順 1 で必須フィールドに入力してくださ<br>マイ アブリ拡張機能をダウンロードします<br>Mist Cloud Admin SSO test のセット<br>〜 構成 URL<br>ログイン URL、ログアウト URL、Azure                                                                                                    | 拡張機能のインストール<br>能は既にインストールされています。構成を続行してください。<br>ップ<br>まする必要があります。<br>さい<br>アップ<br>・AD 識別子                                                                       |           |
| 重要な推奨事項: Azure AD のブラウザー<br>My Apps Secure Sign-in ブラウザー拡張機<br>Mist Cloud Admin SSO test のセットア<br>Azure AD とリンクするアブリケーションを構成<br>▲ 手順 1 で必須フィールドに入力してくださ<br>マイ アブリ拡張機能をダウンロードします<br>Mist Cloud Admin SSO test のセット<br>~ 構成 URL<br>ログイン URL、ログアウト URL、Azure                                                                                                    | -拡張機能のインストール<br>能は既にインストールされています。構成を続行してください。<br>ップ<br>たする必要があります。<br>らい<br>アップ                                                                                 |           |
| 重要な推奨事項: Azure AD のブラウザー<br>My Apps Secure Sign-in ブラウザー拡張機<br>Mist Cloud Admin SSO test のセットア<br>Azure AD とリンクするアブリケーションを構成<br>▲ 手順 1 で必須フィールドに入力してくださ<br>マイ アブリ拡張機能をダウンロードします<br>Mist Cloud Admin SSO test のセット<br>✓ 構成 URL<br>ログイン URL、ログアウト URL、Azure                                                                                                    | - 拡張機能のインストール<br>能は既にインストールされています。 構成を続行してください。<br>ップ<br>たする必要があります。<br>もい<br>アップ<br>・ AD 識別子                                                                   |           |
| 重要な推奨事項: Azure AD のブラウザー<br>My Apps Secure Sign-in ブラウザー拡張機<br>Mist Cloud Admin SSO test のセットア<br>Azure AD とリンクするアブリケーションを構成<br>▲ 手順 1 で必須フィールドに入力してくださ<br>マイ アブリ拡張機能をダウンロードします<br>Mist Cloud Admin SSO test のセット<br>✓ 構成 URL<br>ログイン URL、ログアウト URL、Azure<br>Mist Cloud Admin SSO test でシングル                                                                 | - 拡張機能のインストール<br>能は既にインストールされています。 構成を続行してください。<br>ップ<br>たする必要があります。<br>そい<br>アップ<br>・ AD 識別子<br>・ サインオンをTest<br>、ます。 ユーザーがサインインするには、 ユーザーをユーザー とグループに追加しておく必要が | 5<br>5    |
| 重要な推奨事項: Azure AD のブラウザー<br>My Apps Secure Sign-in ブラウザー拡張機<br>Mist Cloud Admin SSO test のセットア<br>Azure AD とリンクするアブリケーションを構成<br>▲ 手順 1 で必須フィールドに入力してくださ<br>マイ アブリ拡張機能をダウンロードします<br>Mist Cloud Admin SSO test のセット<br>〜 構成 URL<br>ログイン URL、ログアウト URL、Azure<br>Mist Cloud Admin SSO test でシングル<br>シングル サインオンが機能していることをTestし<br>ります。<br>▲ 手順 1 で必須フィールドに入力してくださ | -拡張機能のインストール<br>総は既にインストールされています。構成を続行してください。<br>ップ<br>はする必要があります。<br>さい<br>アップ<br>・AD 識別子<br>・サインオンをTest<br>、ます。ユーザーがサインインするには、ユーザーをユーザー とグループに追加しておく必要が<br>さい | <i>15</i> |

Azure AD - SAML 設定 ① 基本的な SAML 構成

11. 「基本的な SAML 構成」 の編集をクリックし、 [識別子]、 [応答 URL]、 [ログアウト URL] を入力し保存をクリックします

| 基本的な SAML 構成 ×                                                                                                    | Create Identity Provider X                                                                                  |
|----------------------------------------------------------------------------------------------------|----------------------------------------------------------------------------------------------------|
| 🔜 保存 🕺 フィードバックがある場合                                                                                                    | Issuer is required                                                                                          |
| 識別子(エンティティ ID)* ①<br>Azure Active Directory に対してアプリケーションを識別する一意の ID。この値は、Azure Active Directory テナント内のすべてのアプ<br>リケーションで一意である必要があります。既定の識別子は、IDP で開始された SSO の SAML 応答の対象ユーザーになります。 | Name<br>SAML SSO<br>Type                                                                                    |
| 既定<br>https://api.ac2.mist.com/api///////////////////////////////////                                                                                                    | SAML<br>Issuer<br>URLを貼り付け<br>Name ID Format<br>● Email ○ Unspecified                                       |
| 応答 URL (Assertion Consumer Service URL)* ①<br>応答 URL は、アプリケーションが認証トークンを受け取る場所です。これは、SAML では ¥"Assertion Consumer Service¥" (ACS) と<br>も呼ばれます。<br>応答 URL: ACS URL を貼り付け            | Signing Algorithm<br>SHA256  Certificate SSO UBL                                                            |
| https://api.ac2.mist.com/api/       /login       ・         応答 URL の追加       パターン: https://api.       MISTCLOUDREGION>.mist.com/api/v1/saml/ <ssouniqueid>/login</ssouniqueid>     | Custom Logout URL ACS URL                                                                                   |
| ログアウト URL (省略可能)<br><i>この URL は、SAML ログアウト応答をアプリケーションに返送するために使用します。</i>                                                                                                    | Nttps://api.mist.com/api/v1/saml/abq4p4 0<br>Single Logout URL<br>https://api.mist.com/api/v1/saml/abq4p4 0 |
| 123 Juniper Networks Juniper Business Use Only                                                                                                    |                                                                                                    |

![](_page_14_Picture_4.jpeg)

Azure AD - SAML 設定 ② 属性とクレーム

![](_page_15_Picture_2.jpeg)

12. [属性とクレーム] の [編集] をクリックし、追加の要求のクレーム名から値 [user.mail]、 [user.givenname]、 [user.userprincipalname]、 [user.surname] を削除します

| 属性とクレーム                                                         |                |                          |                                       |
|-----------------------------------------------------------------|----------------|--------------------------|---------------------------------------|
| 十 新しいクレームの追加 + グループ要求を追加する ≡≡ 列   🎜                             | 🖓 フィードバックがある場合 | ŝ                        |                                       |
| 必要な要求                                                           |                |                          |                                       |
| クレーム名                                                           | 種類             | 值                        |                                       |
| 一意のユ−ザ−識別子 (名前 ID)                                              | SAML           | user.userprincipalname [ |                                       |
| FirstName                                                       | SAML           | user.givenname           |                                       |
| LastName                                                        | SAML           | user.surname             | user.givenname (名) -> FirstName       |
| Role                                                            | SAML           | user.assignedroles       | ···· user.surname (姓) -> LastName     |
| 追加の要求                                                           |                |                          | Role -> user.assignedroles            |
| クレーム名                                                           | 種類             | 値                        |                                       |
| http://schemas.xmlsoap.org/ws/2005/05/identity/claims/emailadd. | . SAML         | user.mail                | 前前除                                   |
| http://schemas.xmlsoap.org/ws/2005/05/identity/claims/givenname | e SAML         | user.givenname           |                                       |
| http://schemas.xmlsoap.org/ws/2005/05/identity/claims/name      | SAML           | user.userprincipalname   | ・・・・・・・・・・・・・・・・・・・・・・・・・・・・・・・・・・・・・ |
| http://schemas.xmlsoap.org/ws/2005/05/identity/claims/surname   | SAML           | user.sumame              |                                       |

Azure AD - SAML 設定 ② 属性とクレーム

![](_page_16_Picture_2.jpeg)

13. 必要な要求で「一意のユーザー識別子(名前ID)」をクリックし、ソース属性を [user.mail] に変更して保存します

| 属性とクレーム                 |                          |                       |          |                                       |                                                        |          |
|-------------------------|--------------------------|-----------------------|----------|---------------------------------------|--------------------------------------------------------|----------|
| + 新しいクレームの追加 + グルーブ要求を追 | 加する 🎫 列 🍴 🔗 フィードバックがある場る | à                     |          |                                       |                                                        |          |
| 必要な要求                   |                          |                       |          |                                       |                                                        |          |
| クレーム名                   | 種類                       | 値                     |          | 要求の管理                                 |                                                        | $\times$ |
| 一意のユーザー識別子 (名前 ID)      | SAML                     | user.userprincipalnar | ne [ *** |                                       |                                                        |          |
| FirstName               | SAML                     | user.givenname        |          | 🗟 保存 🛛 変更の破棄 🛛 🔗                      | フィードバックがある場合                                           |          |
| LastName                | SAML                     | user.sumame           |          | 名前                                    | nameidentifier                                         |          |
| Role                    | SAML                     | user.assignedroles    |          | 夕前四眼                                  | http://achampa.vmlaapp.org/vg/2005/05/idaptib//alpinga |          |
| 追加の要求                   |                          |                       |          | 石削壬间                                  | http://schemas.xmisoap.org/ws/2005/05/identity/claims  |          |
| クレーム名                   | 種類                       | 值                     |          | へ 名前識別子の形式の選択                         |                                                        |          |
|                         |                          |                       |          | - 名前識別子の形式 *                          | 電子メール アドレス                                             | $\sim$   |
|                         |                          |                       |          |                                       |                                                        |          |
| i                       |                          |                       | ,        | У-Х*                                  | 💿 属性 🔘 変換 🔘 ディレクトリスキーマ拡張 (プレビュー)                       |          |
| デフォルトは、user.user        | rprincipalname です        |                       |          | )/-7厘件*                               | usermail                                               | $\sim$   |
| メールアドレスを UPN(Us         | ser Principal Name)      | としている場合、              |          |                                       | userman                                                | Ŷ        |
| 変更しなくても問題ありま            | せん                       |                       |          | ◇ 要求条件                                |                                                        |          |
| それ以外の場合、user.           | mail に変更します              |                       |          | ✓ SAML クレームの詳細オプション                   | ,                                                      |          |
|                         |                          |                       | 1        | · · · · · · · · · · · · · · · · · · · |                                                        |          |

![](_page_16_Picture_7.jpeg)

Azure AD - SAML 設定 ③ SAML 署名証明書

- 14. 「証明書 (Base64)」 をダウンロードし、保存します SAML署名証明書の編集をクリックし、「署名オプション」 を [SAML応答とアサーションへの署名](デフォルト) を確認します

| 8 | SAML 証明書                        |                                                   |                  |                   |                                            |        |
|---|---------------------------------|---------------------------------------------------|------------------|-------------------|--------------------------------------------|--------|
|   | トークン者名証明音                       | 20=1 <sup>1</sup>                                 | 意集               |                   |                                            |        |
|   | 1人版<br>                         | DBDD39221FE8216216F1F7A57F45B585CA4C64AD          | _                |                   |                                            |        |
|   | 有効期限                            | 2026/6/5 17:23:19                                 |                  |                   |                                            |        |
|   | 通知用メール                          | com                                               |                  |                   |                                            |        |
|   | アプリのフェデレーション メタデータ URL          | https://login.microsoftonline.com/d1db1fde-f083 🗈 |                  |                   |                                            |        |
|   | 証明書 (Base64)                    | ダウンロード                                            | SAML 署名証         | 明書                |                                            | ×      |
|   | 証明書 (未加工)<br>フェデレーション メタデータ XMI |                                                   | アプリに対して発行される SAM | AL トークンに署名するために   | こ Azure AD によって使用される証明書を管理します              |        |
|   | JIFU-JEJ X9F-9 XIVIL            | 900u-r                                            |                  |                   |                                            |        |
|   |                                 |                                                   | 保存 + 新しい証        | :明書 ↑ 証明書の1       | インボート   📯 フィードバックがある場合                     |        |
|   | 検証証明音 (オフジョン)                   | D102                                              |                  |                   |                                            |        |
|   | 必須<br>アクティブ                     | 0                                                 | 状態               | 有効期限              | <b>拇印</b>                                  |        |
|   | 有効期限切れ                          | 0                                                 | アクティブ            | 2025/5/9 19:38:28 | 8 82A513629D453938E272D3D824F1EEABB8137F98 |        |
|   |                                 | *                                                 | 署名オプション          | s                 | SAML 応答とアサーションへの署名                         | $\sim$ |
|   |                                 |                                                   | 署名アルゴリズム         | S                 | AML 応答への署名                                 |        |
|   |                                 |                                                   |                  | S                 | AML アサーションへの署名                             |        |
|   |                                 |                                                   | 通知の電子メール アドレ     | x s.              | AML 応答とアサーションへの署名                          |        |
|   |                                 | 証明書 (Base64)                                      | com              |                   |                                            | Ŵ      |
|   |                                 |                                                   |                  |                   |                                            |        |
|   |                                 |                                                   |                  |                   |                                            |        |

Azure AD - SAML 設定 各パラメータを Mist Cloud の IdP 設定に転記

15. [アプリのフェデレーションメタデータ URL] と [Azure AD 識別子] をコピー、Mist の IdP 設定の [SSO URL] と [Issuer] にそれぞれ貼り付け、証明書 (Base64) の内容を Certificate にコピーして、Save します

| 3 | SAML 証明書                                                                                                    | Edit Identity Provider × JUNIPE                                                                                                    |
|---|----------------------------------------------------------------------------------------------------|----------------------------------------------------------------------------------------------------|
|   | トーケン署名証明書       状態     アクティブ       海印     26A97D1EF78       5     SSO URL (こコピー                                                                                                    | Name<br>SAML SSO<br>Type                                                                                                    |
|   | 有効期限 2026/6/15 22:07:34<br>通知用メール mocha_nico@outlook.jp<br>アプリのフェデレーション メクデータ URL https://login.microsoftonline.com/8e24b375… D                                                                                      | SAML 証明書 (Base64)                                                                                                    |
|   | 証明書 (Base64)     ダウンロード       証明書 (未加工)     ダウンロード       フェデレーション メタデータ XML     ダウンロード                                                                                                    | https://sts.windows.net/d1db1fde-f083-4f59-b3         Name ID Format <ul> <li>Email O Unspecified</li> <li>Signing Algorithm</li> <li>Signing Algorithm</li> </ul>                                                                                                    |
|   | <ul> <li>✓ 編集</li> <li>Mist Cloud Admin SSO のセットアップ</li> <li>Azure AD とリンクするアプリケーションを構成する必要があります。</li> <li>② 手順 1 で必須フィールドに入力してください</li> <li>▲ マイ アプリ拡張機能をダウンロードします</li> <li>Mist Cloud Admin SSO のセットアップ</li> </ul> | SHA256 <ul> <li>MXXUroSvVxCrE1s*jp02781Lx7kvVks219am27yxvX0jChr333sc9s672XemtHuler</li> <li>b1+dp+++T42NkA7vf*rvxEUV8kz1XgVsX1g2k5antSiat11XaQ2AqudbdovCVQ4EpV</li> <li>b1+dp+++T42NkA7vf*rvxEUV8kz1XgVsX1g2k5antSiat11XaQ2AqudbdovCVQ4EpV</li> <li>b1+dp+++T42NkA7vf*rvxEUV8kz1XgVsX1g2k5antSiat11XaQ2AqudbdovCVQ4EpV</li> <li>b1+dp+++T42NkA7vf*rvxEUV8kz1XgVsX1g2k5antSiat11XaQ2AqudbdovCVQ4EpV</li> <li>b1+dp+++T42NkA7vf*rvxEUV8kz1XgVsX1g2k5antSiat11XaQ2AqudbdovCVQ4EpV</li> <li>b1+dp+++T42NkA7vf*rvxEUV8kz1XgVsX1g2k5antSiat11XaQ2AqudbdovCVQ4EpV</li> <li>b1+dp+++T42NkA7vf*rvxEUV8kz1XgVsX1g2k5antSiat11XaQ2AqudbdovCVQ4EpV</li> <li>b1+dp+++T42NkA7vf*rvxEUV8kz1XgVsX1g2k5antSiat12XaQ2AqudbdovCVQ4EpV</li> <li>b1+dp+++T42NkA7vf*rvxEUV8kz1XgVsX1g2k5antSiat12XaQ2AqudbdovCVQ4EpV</li> <li>b1+dp+++T42NkA7vf*rvxEUV8kz1XgVsX1g2k5antSiat12XaQ2AqudbdovCVQ4EpV</li> <li>b1+dp+++T42NkA7vf*rvxEUV8kz1XgVsX1g2k5antSiat12XaQ2AqudbdovCVQ4EpV</li> <li>b1+dp+++T42NkA7vf*rvxEUV8kz1XgVsX1gXBvsX1g2k5antSiat12XaQ2AqudbdovCVQ4EpV</li> <li>b1+dp+++T42NkA7vf*rvxEuV8kz1XgVsX1gVsX80b2Ex4gVsX80b2ex4gVsX80b2ex4gVsX80b2x4gVsX80b2x4gVsX80b2x4gVsX80b2x4gVsX80b2x4gVsX80b2x4gVsX80b2x4gVsX80b2x4gVsX80b2x4gVsX80bq2x3gXvsX80bq2x4gVsX80bq2x4gVsX8</li></ul> |
| L | ∧ 構成 URL       ログイン URL     https://login.microsoftonline.com/8e24b ···        AZURE AD 識別子     bttps://login.microsoftonline.com/8e24b ···                                                                          | Acs URL 証明書(Base64)をテキスト<br>https://api.mist.com/api/v1/saml/66npdt で エディタで開き、コピー                                                                                                    |
|   | ログアウト URL https://login.microsoftonline.com/8e24b ··· い<br>Azure AD 識別子を Issuer にコピー                                                                                                    | Single Logout URL https://api.mist.com/api/v1/saml/66npdt                                                                                                    |
| ( | Ĵ 2023 Juniper Networks                                                                                                    | Delete Save Cancel JUNIPEC 19                                                                                                    |

![](_page_18_Picture_4.jpeg)

Azure AD - SAML 設定 シングルサインオンを Test

#### 16. シングルサインオンをテストします [Test] をクリックし、[サインインのテスト]をクリックします

Mist Cloud Admin SSO でシングル サインオンをTest

6

Test

シングル サインオンが機能していることをTestします。ユーザーがサインインするには、ユーザーをユーザーとグループに追加しておく必要 があります。\_\_\_\_

![](_page_19_Picture_5.jpeg)

![](_page_19_Picture_7.jpeg)

![](_page_20_Picture_0.jpeg)

Mist Cloud - SSO コンバート

![](_page_20_Picture_2.jpeg)

17. Mist の管理画面に遷移するので、注意事項を確認し、[Convert Account] をクリックして、SSO ログインに移行します

![](_page_20_Figure_4.jpeg)

![](_page_21_Picture_0.jpeg)

# Google Cloud Identity

![](_page_21_Picture_2.jpeg)

![](_page_22_Figure_0.jpeg)

Google Cloud Identity - グループの作成

![](_page_23_Picture_2.jpeg)

1. Google の管理コンソール(<u>https://admin.google.com/</u>) に管理者アカウントでログインします (一般アカウント不可) [ディレクトリ] より、[グループ]、[グループの作成] をクリックしてグループを作成します

| = 🔿 Admin                                     | <b>Q</b> ユーザー、グループ、設定を検索                         |
|-----------------------------------------------|--------------------------------------------------|
| <ul> <li>         → ▲ ディレクトリ      </li> </ul> | グループ                                             |
| ユーザー                                          |                                                  |
| グループ                                          | ポリシー(アクセス制御など)を適用するグループを簡単に識別して管理するには、グループにセキュリ  |
| 組織部門                                          | グループ」すべてのグループを表示中 グループを作成 グループの精査                |
| ▶ ビルディングとリソース                                 |                                                  |
| ディレクトリ設定                                      | (+ フィルタを追加)                                      |
| ▶ ディレクトリの同期 BETA                              | <ul> <li>ブループ名 ↑ メールアドレス メンバー アクセスタイプ</li> </ul> |
| <ul> <li>・ 「</li> <li>・ デバイス</li> </ul>       | Classroomの教師 classroom_teachers@v 0 カスタム         |
| → 🏭 アプリ                                       |                                                  |
| ▶                                             |                                                  |
| ・ @ アカウント                                     |                                                  |
| すべてを表示                                        |                                                  |

24

Google Cloud Identity - グループの作成

![](_page_24_Picture_2.jpeg)

2. [グループ名]、[グループのメールアドレス]、[グループの説明](オプション)を入力、[グループのオーナー]を選択、[セキュリティ] ラベルにチェックを入れ、[次へ] をクリックします

| Mist Admin<br>リストおよびメッセーシアグループを識別するための名前を入力します。<br>グループのメールアドレス*<br>mistadmin<br>クループのメールアドレスを入力します。<br>グループの大小アー<br>クループの目的や用途を入力します。<br>グループの目的や用途を入力します。<br>グループのオーナー<br>ログループのオーナーのロールを付与するユーザー。<br>ブループのオーナーの名前やメールアドレスを検索<br>ラベル (100)<br>マンク リストおよび配信リスト用。<br>マントリング<br>メーリング<br>メーリング リストおよび配信リスト用。<br>マントリング<br>アクセス制御など) を適用するグループを簡単に識別して管理するには、グループにセキュリティ ラベルを追加します。セキュリティ<br>パリシー (アクセス制御など) を適用するグループを簡単に識別して管理するには、グループにセキュリティ ラベルを追加します。セキュリティ<br>グリープの详知                                                                                                    | グループ名*                                     |                                       |
|----------------------------------------------------------------------------------------------------|--------------------------------------------|---------------------------------------|
| リストちよびメッセーシでグルーブを識別するための名前を入力します。         グルーブのメールアドレス*         mistadmin         プルーブの説明         Mist Admin SSO Role         グルーブのオーナー         プルーブの引きや用途を入力します。         グルーブのオーナー         このグルーブのオーナー         このグルーブのオーナーのロールを付与するユーザー。         「マグルーブのオーナーのロールを付与するユーザー。         「マグルーブのオーナーの名前やメールアドレスを検索         ラベル (図)         「メーリング<br>メーリング リストおよび配信リスト用。         「セキュリティ         ボリシー (アグセス制御など)を適用するグルーブを簡単に識別して管理するには、グルーブにゼキュリティ ラベルを追加します。セキュリティ<br>グループの詳細         ▲ 協密情報やリソースへのアクセスを制御するために使用します。このラベルを削除することはできません。                                                                                                    | Mist Admin                                 |                                       |
| グループのメールアドレスを入力します。<br>mistadmin@<br>グループのスールアドレスを入力します。<br>グループの説明<br>Mist Admin SSO Role<br>グループの自称や用途を入力します。<br>グループのオーナー<br>このグループのオーナー<br>このグループのオーナー<br>このグループのオーナーの日ールを付与するユーザー。<br>グループのオーナーの日ールを付与するユーザー。<br>グループのオーナー<br>このグループのオーナーの日ールを付与するユーザー。<br>グループのオーナーの日ールを付与するユーザー。<br>ジーレージの目的や用途を入力します。<br>グループのオーナー<br>このグループのオーナーの日ールを付与するユーザー。<br>グループのオーナーの日ールを付与するユーザー。<br>ジーレージの目的や用途を入力します。<br>ジーリング<br>メーリング<br>メーリンクして、<br>範囲など)を適用するグループを簡単に識別して管理するには、グループにセキュリティラへルを追加します。セキュリティ<br>グループの詳細 | ー<br>リストおよびメッセージでグループを識別するための名前を入力します。     |                                       |
| mistadmin                                                                                                    | グループのメールアドレス*                              |                                       |
| グループの説明         Mist Admin SSO Role         グループの目的や用途を入力します。         グループの目的や用途を入力します。         グループのオーナー<br>このブループのオーナーのロールを付与するユーザー。         ご コーザーの名前やメールアドレスを検索         ラベル (ビマ)         ジ メーリング<br>メーリング リストおよび配信リスト用。         ジ セキュリティ         ポリシー (アクセス制御など)を適用するグループを簡単に識別して管理するには、グループにセキュリティ ラベルを追加します。セキュリティ<br>グループの詳細         ▲ 機密情報やリソースへのアクセスを制御するために使用します。このラベルを削除することはできません。                                                                                                    | mistadmin                                  |                                       |
| グループの説明         Mist Admin SSO Role         グループの目的や用途を入力します。         グループのオーナー         このガループのオーナーのロールを付与するユーザー。         ② ユーザーの名前やメールアドレスを検索         デベル (LEW)         ダ メーリング<br>メーリング リストおよび配信リスト用。         ビ セキュリティ         ボリシー (アクセス制御など)を適用するグループを簡単に識別して管理するには、グループにセキュリティ ラベルを追加します。セキュリティ<br>グループの詳細         ▲ 機密情報やリソースへのアクセスを制御するために使用します。このラベルを削除することはできません。                                                                                                    | グループのメールアドレスを入力します。                        |                                       |
| Mist Admin SSO Role<br>グループの目的や用達を入力します。<br>グループのオーナー<br>このグループのオーナーのロールを付与するユーザー。<br>② ユーザーの名前やメールアドレスを検索<br>ラベルレ (NEW)<br>③ ユーザーの名前やメールアドレスを検索<br>ジーリング<br>メーリング<br>メーリング<br>メーリングリストおよび配信リスト用。<br>ジ セキュリティ<br>ポリシー (アクセス制御など)を適用するグループを簡単に識別して管理するには、グループにセキュリティ ラベルを追加します。セキュリティ<br>グループの詳細<br>▲ 機密情報やリソースへのアクセスを制御するために使用します。このラベルを削除することはできません。                                                                                                    | グループの説明                                    |                                       |
| グループの目的や用途を入力します。<br>グループのオーナー<br>このグループのオーナーのロールを付与するユーザー。                                                                                                    | Mist Admin SSO Role                        |                                       |
| グループのオーナー<br>このグループのオーナーのロールを付与するユーザー。<br>③ ユーザーの名前やメールアドレスを検索<br>ラベル NEW<br>③ メーリング<br>メーリング メーリング<br>メーリングリストおよび配信リスト用。<br>④ セキュリティ<br>ポリシー(アクセス制御など)を適用するグループを簡単に識別して管理するには、グループにセキュリティ ラベルを追加します。セキュリティ<br>グループの詳細<br>▲ 機密情報やリソースへのアクセスを制御するために使用します。このラベルを削除することはできません。                                                                                                    | グループの目的や用途を入力します。                          |                                       |
| <ul> <li>ラベル NEW</li> <li>メーリング<br/>メーリングリストおよび配信リスト用。</li> <li>セキュリティ</li> <li>ポリシー (アクセス制御など)を適用するグループを簡単に識別して管理するには、グループにセキュリティ ラベルを追加します。セキュリティ<br/>グループの詳細</li> <li>▲ 機密情報やリソースへのアクセスを制御するために使用します。このラベルを削除することはできません。</li> </ul>                                                                                                    | ◎ ユーザーの名前やメールアドレスを検索                       |                                       |
| <ul> <li>✓ メーリング<br/>メーリングリストおよび配信リスト用。</li> <li>✓ セキュリティ</li> <li>ポリシー (アクセス制御など)を適用するグループを簡単に識別して管理するには、グループにセキュリティラベルを追加します。セキュリティ<br/>グループの詳細</li> <li>▲ 機密情報やリソースへのアクセスを制御するために使用します。このラベルを削除することはできません。</li> </ul>                                                                                                    | JVIL NEW                                   |                                       |
| <ul> <li>メーリングリストおよび配信リスト用。</li> <li>セキュリティ</li> <li>ポリシー (アクセス制御など)を適用するグループを簡単に識別して管理するには、グループにセキュリティ ラベルを追加します。セキュリティ<br/>グループの詳細</li> <li>▲ 機密情報やリソースへのアクセスを制御するために使用します。このラベルを削除することはできません。</li> </ul>                                                                                                    | ✓ メーリング                                    |                                       |
| <ul> <li>✓ セキュリティ</li> <li>ポリシー (アクセス制御など)を適用するグループを簡単に識別して管理するには、グループにセキュリティ ラベルを追加します。セキュリティ<br/>グループの詳細</li> <li>▲ 機密情報やリソースへのアクセスを制御するために使用します。このラベルを削除することはできません。</li> </ul>                                                                                                    | メーリング リストおよび配信リスト用。                        |                                       |
| グループの詳細                                                                                                    | ✓ セキュリティ<br>ポリシー(アクセス制御たど)を適用すスグループを簡単に識別」 | 、て管理するには、グループにヤキュリティ ラベルを追加します。セキュリティ |
| 🛕 機密情報やリソースへのアクセスを制御するために使用します。このラベルを削除することはできません。                                                                                                    | グループの詳細                                    |                                       |
|                                                                                                    | 🛕 機密情報やリソースへのアクセスを制御するために使用しま              | す。このラベルを削除することはできません。                 |
|                                                                                                    |                                            |                                       |

Google Cloud Identity - グループの作成

![](_page_25_Picture_2.jpeg)

#### 3. 各パラメータを確認し、[グループを作成] をクリック、次の確認画面で [完了] をクリックします

nik.

| メンバーのアク<br>主外部メンバ | クセスグループの種類<br>(一は、グループのメン | を管理できます。詳細<br>バーを表示したり、グ | ループのコンデン                                                          | ンツを検索した                                           | りすることはで                                | さません          |              |          |
|-------------------|---------------------------|--------------------------|-------------------------------------------------------------------|---------------------------------------------------|----------------------------------------|---------------|--------------|----------|
| ● 公開              | 0 ≠−4                     | ○ 通知のみ                   |                                                                   | 18 (                                              | ) <i>ħ</i> スタム                         |               |              |          |
| 6                 | 一般公開<br>組織内のユーザーで         | あれば腹でもグルー;               | ブへの投稿や参                                                           | 山が可能です                                            |                                        |               |              |          |
|                   |                           |                          | 2                                                                 | ÷                                                 |                                        |               | •            |          |
| アクセス              | 設定                        |                          | グループの<br>オーナー                                                     | グループの<br>管理者                                      | グループの<br>メンバー                          | 紀織<br>全体      | 外部           |          |
| グループの             | のオーナーに連絡で                 | きるユーザー                   | ~                                                                 | ~                                                 | ~                                      | ~             | ~            |          |
| 会話を開              | 1できるユーザー                  |                          | ~                                                                 | ~                                                 | ~                                      | ~             |              |          |
| 投稿できる             | 5ユーザー                     |                          | ~                                                                 | ~                                                 | ~                                      | ~             |              |          |
| メンバーそ             | を表示できるユーザ                 |                          | ~                                                                 | ~                                                 | ~                                      | ~             |              |          |
| メンバー0<br>追加、 招    | D管理<br>寺、承認               |                          | ~                                                                 | ~                                                 |                                        |               |              |          |
| ブルーブに参<br>ユーザーをグ  | 加できるユーザー<br>リループに追加する方    | 法を測訳します<br>(<br>(        | <ul> <li>         ・ 新職内のす         ・         ・         ・</li></ul> | べてのユーザ・<br>が必須で、承<br>いてのユーザ・<br>自分を直接追訪<br>ユーザーのみ | ーがリクエスト<br>8されたらグル<br>ーが参加できる<br>µできます | できる<br>ーブに参加で | ðæð          |          |
| R繊外のメン            | バーの許可                     |                          | isitente                                                          | 場合にのみクリ                                           | レーブに参加で                                | हें हे व      |              |          |
| につになりま            | इ.                        | 1                        | ±:外部メンバー<br>デーをグループ(                                              | ·シップの設定<br>こ追加できます                                | 内容にかかわら                                | るず、いつです       | fi Google 管理 | コンソールから外 |
|                   |                           |                          |                                                                   |                                                   |                                        |               |              |          |

| 次の  | 操作                                                      |
|-----|---------------------------------------------------------|
| +•  | Mist Admin へのメンバーの追加                                    |
|     | Mist Admin のグループの詳細を表示<br>詳細ページでは、グループのメンバーや設定などを確認できます |
| •)+ | 別のグループを作成                                               |
|     | 完了                                                      |

 $\mathbf{C}$ 

Google Cloud Identity – カスタム SAML アプリの追加

1. Google の管理コンソール(<u>https://admin.google.com/</u>) に 管理者アカウントでログインします (一般アカウント不可) 2. [アプリ] の [ウェブアプリとモバイルアプリ] から [アプリを追加]、[カスタムSAMLアプリの追加] をクリックします

![](_page_26_Figure_4.jpeg)

Google Cloud Identity – カスタム SAML アプリの追加

![](_page_27_Picture_2.jpeg)

4. 「SSO の URL」、 [エンティティ ID]、 [証明書] をそれぞれ

コピーし情報を控え、「続行」をクリックします

3. [アプリ名] を入力して、[続行] をクリックします

| <b>アプリの詳細</b><br>カスタム SAML アプリの詳細を入力してください。この情報はアプリのユーザーと共有されます。詳細 | オプション 2: SSO の URL、エンティティ ID、証明書をコピーする<br>SSO の URL                                                                                                    |
|--------------------------------------------------------------------|----------------------------------------------------------------------------------------------------|
| アプリ名<br>Mist Admin SSO                                             | https://accounts.google.com/o/saml2/                                                                                                    |
| 說明                                                                 | https://accounts.google.com/o/saml2?                                                                                                    |
| <b>アプリのアイコン</b><br>アプリのアイコンを添付してください。アップロード ファイルのサイズの上限: 4 MB      | 証明書<br>Google_2028-6-3-8154_SAML2_0<br>有効期限: 2028/06/04<br>BEGIN CERTIFICATE                                                                                                    |
|                                                                    | MIIDdDCCAlygAwlBAglGAYIMIEUSMA0GCSqGSIb3DQEBC/vUAMHaxFDASBgNVBAoTC0dvb2dsZ3BJ<br>bmMuMRYwFAYDVQQHEw1Nb3VudGFpbiBWaWV3MQ8wDQYDVQQDEwZHb29nbGUxGDAWBgNVBAsTD0dv<br>b2dsZSBGb3IgV29yazELMAkGA1UEBhMCVVMxEzARBgNVBAgTCkNhbGlmb3JuaWEwHhcNMjMwNjA1<br>SHA-256 フィンガープリント |
|                                                                    | DB:F7:13:6D:C0:C0:D2:38:58:02:7B:38:A0:7E:CB:62:19:F0:B5:9C:E4:2B:6C:32:8E:D8:9E:73:D9:85:B<br>E:1A                                                                                                    |
| アイコンを設定することもできます                                                   | 戻る キャンセル 続行                                                                                                    |

Mist Cloud - SSO (IDP)の設定

#### 5. [Organization] から [Settings] を選択します

| Mist            | ORGANIZATIO             | N                                                                                               |                       |                           |
|-----------------|-------------------------|-------------------------------------------------------------------------------------------------|-----------------------|---------------------------|
| Monitor         | Monitor                 | Wireless Wired WAN                                                                              | Location Insights Sit | e Primary Site 🔻 🗌 🛛 To   |
| ⊞ Marvis™       |                         |                                                                                                 |                       |                           |
| O) Clients      |                         | 5丁目<br>- セン<br>渋谷                                                                               | ワン-イレブン 一<br>本町2丁目店   | 渋谷本町店 ▼<br>■ 111111       |
| • Access Points | 店<br>Drimar             | -ソンストア100<br>一<br>谷本町六丁目店<br>マ<br>、<br>、<br>、<br>、<br>、<br>、<br>、<br>、<br>、<br>、<br>、<br>、<br>、 |                       | 和馬町峰 新国立劇場 💞              |
| Switches        | Admin                   | WAN BETA                                                                                        | Wired                 | Wireless                  |
| WAN Edges       | Administrators          | Applications                                                                                    | Campus Fabric         | Config Templates          |
| 🗸 Location      | Audit Logs<br>Inventory | Networks<br>Overlays                                                                            | Switch Templates      | Device Profiles<br>Labels |
| oD Analytics    | Mobile SDK              | WAN Edge Templates                                                                              | ;                     | Mist Edges                |
|                 | Settings                |                                                                                                 |                       | Mist Tunnels              |
|                 | Site Configuration      |                                                                                                 |                       | Pre-shared Keys           |
| Organization    | Subscriptions           | - Nov. 0. D. too. or date 0.                                                                    | 00 Mb                 | RF Templates              |

# Mist Cloud

#### 6. [Single Sign-on] の [Add IDP] をクリックします

| Single S<br>Identity | ign-on<br>Provic | lers   |                   | Add IDP            |
|----------------------|------------------|--------|-------------------|--------------------|
| Name                 | Туре             | lssuer | Signing Algorithm | SSO URL<br>Add IDP |
| Roles<br>Name        |                  | Access | Site Access       | Create Role        |

29

Mist Cloud - SSO (IDP)の設定

![](_page_29_Picture_2.jpeg)

30

- 7. Google Cloud Identity で作成した「SSO の URL」、 [エンティティ ID]、 [証明書] をそれぞれ、 [SSO URL]、 [Issuer]、 [Certificate] にコピーします
- 8. [ACS URL] をコピーして控え、[Save] をクリックします

| Add Identity Provider | Create Identity Provider                                                                                                    | ×                      | Signing Algorithm                                                                                                    | 証明書              |
|-----------------------|----------------------------------------------------------------------------------------------------|------------------------|----------------------------------------------------------------------------------------------------|------------------|
| Name<br>Google SSO    | Add       Cancel         Add       Cancel         SAML         Issuer         https://accounts.google         Name ID Format         ID Format (å Em) | e.com/o/saml2?idpid=C0 | SHA256 ▼<br>Certificate<br>j9XWPQm4T1EvErfwT0/sXLf73bCy<br>oKKYn02D7XT1fhmq/VHM3GiAdY<br>u102LJi0GKNLgZMMVYbltTRwEFX<br>E1V7sIzclwbPddrG+SHNfm7bR0K<br>SSO URL<br>https://accounts.google.com/o/<br>Custom Logout URL<br>ACS URL<br>https://api.ac2.mist.com/a<br>Single Logout URL<br>https://api.ac2.mist.com/a | ACS URL を<br>コピー |
|                       |                                                                                                    |                        |                                                                                                    | Save             |

Mist Cloud - SSO (IDP)の設定

9. [Create Role] をクリックします [Name] に User、 [Access Level] は Super User を選択し、 [Create] をクリックします

![](_page_30_Figure_3.jpeg)

 $\mathbf{C}$ 

Google Cloud Identity – カスタム SAML アプリの追加

10. Google の管理コンソールに戻り、 Mist の IdP で設定した [ACS URL] を [ACS の URL] と [エンティティ ID] に コピー、 [署名付き応答] をチェック、名前 ID の形式で [EMAIL] を選択し、 [続行]をクリックします

| <b>サービス プロバイダの詳細</b><br>シングル サインオンを設定するには、サービス プロバイダの詳細情報(ACS の URL やエンティティ ID など)の入力が必要です。 <b>詳細</b> |   |                          |
|----------------------------------------------------------------------------------------------------|---|--------------------------|
| ACS の URL<br>https://api.ac2.mist.com/api/v1/saml/tsza9ll0/login                                      |   |                          |
| エンティティ ID<br>https://api.ac2.mist.com/api/v1/saml/tsza9ll0/login                                      |   |                          |
| 開始 URL(省略可)                                                                                           |   |                          |
| ▼ 署名付き応答                                                                                              |   |                          |
| 名前 ID<br>ID プロバイダでサポートされる名前の形式を定義します。 詳細                                                              |   |                          |
| 名前 ID の形式<br>EMAIL                                                                                    | - | 」<br>」<br>ID はメールアドレスを使用 |
| 名前 ID<br>Basic Information > Primary email                                                            |   |                          |
| 戻る キャンセル 続行                                                                                           |   |                          |

Google Cloud Identity – カスタム SAML アプリの追加

![](_page_32_Picture_2.jpeg)

11. [マッピングを追加] をクリックして、Google Directory の属性 [First name]、[Last name] をプルダウンから選択し、 それぞれアプリの属性に、 [FirstName]、 [LastName] を入力します Google グループから割り当てるグループを選択し、アプリ属性に [Role] を入力、 [完了]をクリックします

| 属性                                          |                                     |                   |                                                                        |
|---------------------------------------------|-------------------------------------|-------------------|------------------------------------------------------------------------|
| Google Directory のユーザー フィールト<br>す。 詳細       | ぶを追加および選択し、サービス プロバイダの属性にマッピングして    | ください。* の付いた属性は必須で |                                                                        |
| Google Directory の雇性                        | アプリの属性                              |                   |                                                                        |
| Basic Information ><br>First name           | → FirstName                         | ×                 |                                                                        |
| Basic Information ><br>Last name            | → LastName                          | ×                 | Google Directory に登録してある<br>姓・名を、SSO でログインする Mist                      |
| マッピングを追加                                    |                                     |                   | 目生白の妊・石にイツレンクしま9                                                       |
| <b>グループ メンバー(省略可)</b><br>ここで追加したいずれかのグループにコ | ユーザーが属している場合は、グループ メンバー情報を SAML レスオ | ンスで送信できます。        |                                                                        |
| Google グループ                                 | アプリ属性                               |                   |                                                                        |
| Mist Admin ⊗ グループを検索                        | → Role                              |                   | <ul> <li>Google グループ(任意)を、Mist</li> <li>管理者の Role にマッピングします</li> </ul> |
| 戻る                                          |                                     | キャンセル 完了          | ]                                                                      |
|                                             | Juniper Business Use Only           |                   |                                                                        |

 $\mathbf{C}$ 

Google Cloud Identity – カスタム SAML アプリの追加

12. [アプリ] の [ウェブアプリとモバイルアプリ] から作成したカスタム SAML を選択し、[ユーザーアクセス] をクリックします

| = 💽 Admin                                                                                                    | <b>Q</b> ユーザー、グループ、設定を検                                                                         | 索                                                                         |                                                           | Ļ                               | 8 0                |                      |
|----------------------------------------------------------------------------------------------------|-------------------------------------------------------------------------------------------------|---------------------------------------------------------------------------|-----------------------------------------------------------|---------------------------------|--------------------|----------------------|
| ▲ ホーム                                                                                                    | アプリ > ウェブアプリとモバイルアプ!                                                                            | ノ > Mist Admin SSO                                                        |                                                           |                                 |                    |                      |
| <ul> <li>・ 名 ディレクトリ</li> <li>・ 「ロ デバイス</li> <li>マ !!! アプリ</li> <li>概要</li> <li>・ Google Workspace</li> </ul> | Mist Admin<br>SSO                                                                               | ユーザー アクセス<br>特定のユーザーが管理対象アプリを<br>い。詳細<br>詳細を表示<br>オフ(すべてのユーザー)            | を利用できるようにするには、グルー                                         | プまたは組織部                         | 門を選択して             | <b>、</b><br>くださ      |
| その他の Google サービス<br>ウェブアプリとモバイルアプ<br>リ<br>Google Workspace<br>Marketplace アプリ<br>・ <b>同</b> お支払い             | <ul> <li>ビ SAML ロクイ フをテスト</li> <li>・ メタデータをダウンロード</li> <li>/ 詳細を編集</li> <li>● アプリの削除</li> </ul> | サービス プロバイダの詳<br>証明書<br>Google_2028-6-3-8154_SAML2_0<br>(有効期限: 2028/06/04) | 細<br>ACSのURL<br>https://api.ac2.mist.com/api/v1/s<br>aml/ | エンティティ<br>https://api.ac/<br>am | ID<br>2.mist.com/a | <b>∨</b><br>api/v1/s |

 $\mathbf{C}$ 

Google Cloud Identity – カスタム SAML アプリの追加

13. グループを検索からマッピングするグループを選択、サービスのステータスを [オン] をチェック、 [保存] をクリックします

| = 🔿 Admin                            | <b>Q</b> ユーザー、グループ、設定を検             | ¢ ۲ 🗇 📰 🔴                         |
|--------------------------------------|-------------------------------------|-----------------------------------|
| ▼ … アプリ                              | アプリ > ウェブアプリとモバイルアプ                 | リ > Mist Admin SSO > サービスのステータス   |
| 概要                                   |                                     |                                   |
| <ul> <li>Google Workspace</li> </ul> | Mi Mist Admin                       | 次の組織部門のユーザー設定を表示しています: Mist Admin |
| その他の Google サービス                     | SSO                                 |                                   |
| ウェブアプリとモバイルアプ<br>リ                   |                                     | サービスのステーダス ^                      |
| Google Workspace<br>Marketplace アプリ  | このアカウントのすべてのユー<br>ザー                | サービスのステータス V オン<br><sup>未設定</sup> |
| ▶ 🗖 お支払い                             | グループ へ                              |                                   |
| • ② アカウント                            |                                     | 未保存の変更が1件あります キャンセル 保存            |
| すべてを表示                               | グループを検索<br>Mist Admin<br>mistadmin@ |                                   |

Google Cloud Identity - 動作テスト

14. 画面右上の Google アプリから追加されたカスタム SAML アプリをクリックして、SSO を実行します

|    | ¢         | 8 (?                 |           |              |
|----|-----------|----------------------|-----------|--------------|
|    | ハングア      | Keep                 | Jamboard  |              |
| 'n | Q         |                      | G         |              |
| _  | Cloud Sea | Earth                | 保存済み      |              |
|    | d         |                      |           |              |
|    | 旅行        |                      |           |              |
| H  | -         |                      | Mi        |              |
| +  | Classroom | Cloud Print          | Mist Admi |              |
|    | Google We | orkspace Mark<br>の詳細 | xetplace  |              |
| l  | [         |                      | Ic        | dP Initiated |
|    |           |                      |           |              |

![](_page_35_Picture_4.jpeg)

![](_page_36_Picture_0.jpeg)

Mist Cloud - SSO コンバート

![](_page_36_Picture_2.jpeg)

14. Mist の管理画面に遷移するので、注意事項を確認し、[Convert Account] をクリックして、SSO ログインに移行します

![](_page_36_Figure_4.jpeg)

# Thank you

![](_page_37_Picture_1.jpeg)